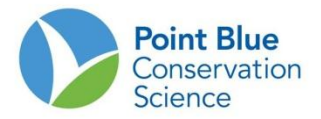

## PROJECT LEADER TIP #8 HOW TO CUSTOMIZE THE FOCUS SPECIES LIST

When entering data through the Citizen Scientist portal, a table will appear with a set of species for which you will enter counts. You can also search for species that are not in this list while entering data (see the CADC data entry protocol). To make data entry most efficient it is helpful to customize this list for your project, listing only those species that you are likely to see at your site(s). Follow the instructions below to customize your species list for data entry.

- 1. Log-in to CADC and choose the Project Leaders application
- 2. Under Project Definition, select "Protocols Used"

| Home Sampling Units Field Observations Load Observations in Bulk Project Definition                                                                                                    |                       |
|----------------------------------------------------------------------------------------------------|-----------------------|
|                                                                                                    | You are logged in as  |
| Today is 9-Dec-2011                                                                                                    | kstrum@prbo.org       |
| What you can do in Project Leader?                                                                                                    | Give Us Your Feedback |
| Sampling Units                                                                                                    | Preferences           |
| <ul> <li>Download - Get Project and Sampling Unit reports, maps and data.</li> <li><u>Create and Manage</u> - Create and edit Sampling Units (geographic units for collecting field observations) including drawing geometry of map or locating using GPS data.</li> </ul>                                                                                                    | na                    |
| Field Observations                                                                                                    |                       |
| <ul> <li>Download - Get Project observation data in different formats.</li> <li>Review Point Counts - For reviewing Point Courts observations for a Project and setting level of availability.</li> <li>Review Area Searches / Area Surveys - For reviewing Area Search / Area Survey observations and setting level of availability.</li> <li>Review Real Point Counts - For reviewing Rail Point Court observations and setting level of availability.</li> </ul> |                       |
| Project Definition                                                                                                    |                       |
| <ul> <li>Researchers - For creating and updating Researchers.</li> <li>Researcher Access - For setting which Researchers have access to a Project, whether they are active or inactive, and whether they a Project Leader or not.</li> <li>Protocols Used - For setting which Protocols can be used when adding new observation data to a Project.</li> </ul>                                                                                                    | ire a                 |
| Load Observations in Bulk                                                                                                    |                       |
| You can upload specific format of Banding Data and Point Count Data. If you would like to find out more about our bulk data loading t<br>please contact <u>PRBO's Informatics division</u> for more details.                                                                                                    | ools,                 |
| *What are <b>Sampling Units</b> ? A Sampling Unit is a named locations where you make observations in the field, such as transects, area search plots, nets. Sampling Un<br>can contain other, smaller Sampling Units, giving you a way of organizing your projects logically and spatially.                                                                                                    | iits                  |

- **3.** On the following screen, choose your project of interest and click enter. Only projects where you are designated a Project Leader will appear here.
- On the project protocol page you will see a table of <u>Protocol Focus Species for Project</u>. Click on the small pencil icon to the right of focus species.

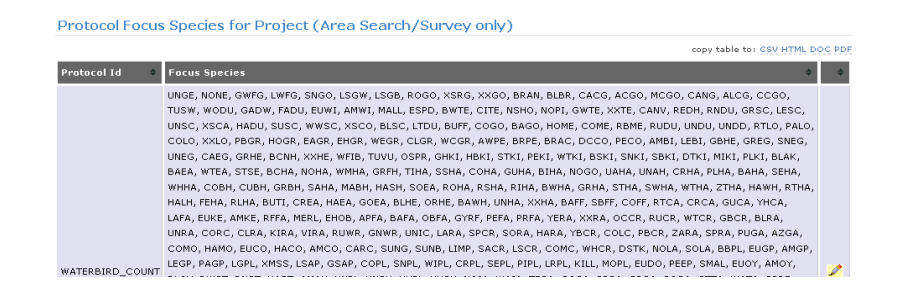

- 5. You will now see a list if species. Species that have a checked box on the left will appear in the data entry table.
  - a. *To remove a species,* click on the checked box and the green check with disappear.
  - b. *To add a species*, click on an unchecked box and the green check with appear.

| Pre                                   | Project Protocols Focus Species *Project ECWS - Ecuador Waterbird Survey |             |  |  |  |
|---------------------------------------|--------------------------------------------------------------------------|-------------|--|--|--|
|                                       |                                                                          |             |  |  |  |
| *Protocol AreaSearch: WATERBIRD_COUNT |                                                                          |             |  |  |  |
|                                       | Species                                                                  | Taxon Order |  |  |  |
| 1                                     | NONE - Surveyed No Birds (Nullus Aves)                                   |             |  |  |  |
| ~                                     | UNGE – Goose sp. (Anserinae sp.)                                         |             |  |  |  |
| ~                                     | GWFG - Greater White-fronted Goose (Anser albifrons)                     | 14          |  |  |  |
| <b>~</b>                              | LWFG - Lesser White-fronted Goose (Anser erythropus)                     | 15          |  |  |  |
| <b>~</b>                              | SNGO - Snow Goose (Chen caerulescens)                                    | 18          |  |  |  |
| ~                                     | LSGW - Lesser Snow Goose White-morph (Chen caerulescens caerulescens)    | 19          |  |  |  |
| ~                                     | LSGB - Lesser Snow Goose Blue-morph (Chen caerulescens caerulescens)     | 21          |  |  |  |
| <b>~</b>                              | ROGO - Ross's Goose (Chen rossii)                                        | 26          |  |  |  |
| ~                                     | XSRG - Ross's Goose/Snow Goose (Chen rossii/caerulescens)                | 26.1        |  |  |  |
| ~                                     | XXGO - Unid. Goose (Anatidae sp.)                                        | 26.2        |  |  |  |
| <b>~</b>                              | BRAN - Brant (Branta bernicla)                                           | 27          |  |  |  |
| ~                                     | BLBR - Black Brant (Branta bernicla nigricans)                           | 30          |  |  |  |
| <b>~</b>                              | CACG - Cackling Goose (Branta hutchinsii)                                | 32          |  |  |  |
| <b>~</b>                              | ACGO - Aleutian Cackling Goose (Branta hutchinsii leucopareia)           | 33          |  |  |  |
| ~                                     | MCGO - Minima Cackling Goose (Branta hutchinsii minima)                  | 34          |  |  |  |
| <b>~</b>                              | CANG - Canada Goose (Branta canadensis)                                  | 35          |  |  |  |
| ~                                     | ALCG - Aleutian Canada Goose (Branta canadensis leucopareia)             | 35.1        |  |  |  |
| <b>~</b>                              | CCGO - Cackling Canada Goose (Branta canadensis minima)                  | 35.2        |  |  |  |
| ~                                     | TUSW - Tundra Swan (Cygnus columbianus)                                  | 41          |  |  |  |
| ~                                     | WODU – Wood Duck (Aix sponsa)                                            | 48          |  |  |  |
| ~                                     | GADW - Gadwall (Anas strepera)                                           | 49          |  |  |  |
| ¥                                     | FADU - Falcated Duck (Anas falcata)                                      | 50          |  |  |  |

6. Once you completed all changes *scroll to the very bottom* of the species list and click on the "save" button.

|     | REAV - Red Avadavat (Amandava amandava)        | 2143    |
|-----|------------------------------------------------|---------|
|     | INSI - Indian Silverbill (Lonchura malabarica) | 2144    |
|     | AFSI - African Silverbill (Lonchura cantans)   | 2145    |
|     | BRMA - Bronze Mannikin (Lonchura cucullata)    | 2146    |
|     | NUMA - Nutmeg Mannikin (Lonchura punctulata)   | 2147    |
|     | TRMU - Tricolored Munia (Lonchura malacca)     | 2148    |
|     | CHMU - Chestnut Munia (Lonchura atricapilla)   | 2149    |
|     | JASP - Java Sparrow (Padda oryzivora)          | 2150    |
|     | PTWH - Pin-tailed Whydah (Vidua macroura)      | 2151    |
|     | UNBI - Unid. Bird (Aves sp.)                   | 2152    |
|     | XPAS - Unid. Passerine (Passerine sp.)         | 2152.1  |
|     | XXXX - Unid. Bird (Aves)                       | 2152.2  |
|     | HYPA - Hybrid Passerine (Passerine sp.)        | 2152.3  |
|     | CYAT - Black Swan (Cygnus Atratus)             | 2152.4  |
|     | HYGO - Hybrid Goose (Aves)                     | 2152.5  |
|     | JUGU - Unid. Juvenile Gull (Aves)              | 2152.6  |
|     | WATE - Unid. Waterbird (duck or grebe) (Aves)  | 2152.7  |
|     | XXAN - Unid. Anas species (Aves)               | 2152.9  |
|     | BURR - Burro (feral) (Equus asinus)            | 9999.2  |
|     | HORS - Common Horse (Equus caballus)           | 9999.21 |
|     | COYO - Coyote (Canis latrans)                  | 9999.3  |
|     | GRSQ - Ground Squirrels (Spermophilus)         | 9999.4  |
|     | HASE - Harbor Seal (Phoca vitulina)            | 9999.5  |
|     | RASN - Rattlesnakes (Crotalus)                 | 9999.6  |
|     | FEPI - Pig (feral) (Sus scrofa)                | 9999.7  |
|     | FECA - Cat (feral) (Felis catus)               | 9999.8  |
|     |                                                |         |
| 263 | 0 rows                                         |         |
|     | 53118                                          |         |

- 7. You will be brought back to the protocol page.
- **8.** Log-out as a Project Leader and re-log-in as a Citizen Scientist and enter data to see changes to the species list.